# Téléchargez depuis votre Google Photos

Si votre smartphone est correctement paramétré et connecté en wi-fi, vos nouvelles photos sont automatiquement sauvegardées dans Google Photos de votre compte personnel.

Vous désirez peut-être les conserver sur votre ordinateur dans vos albums personnels.

Voici comment les télécharger et les classer dans un dossier de votre ordinateur.

## Sélectionnez :

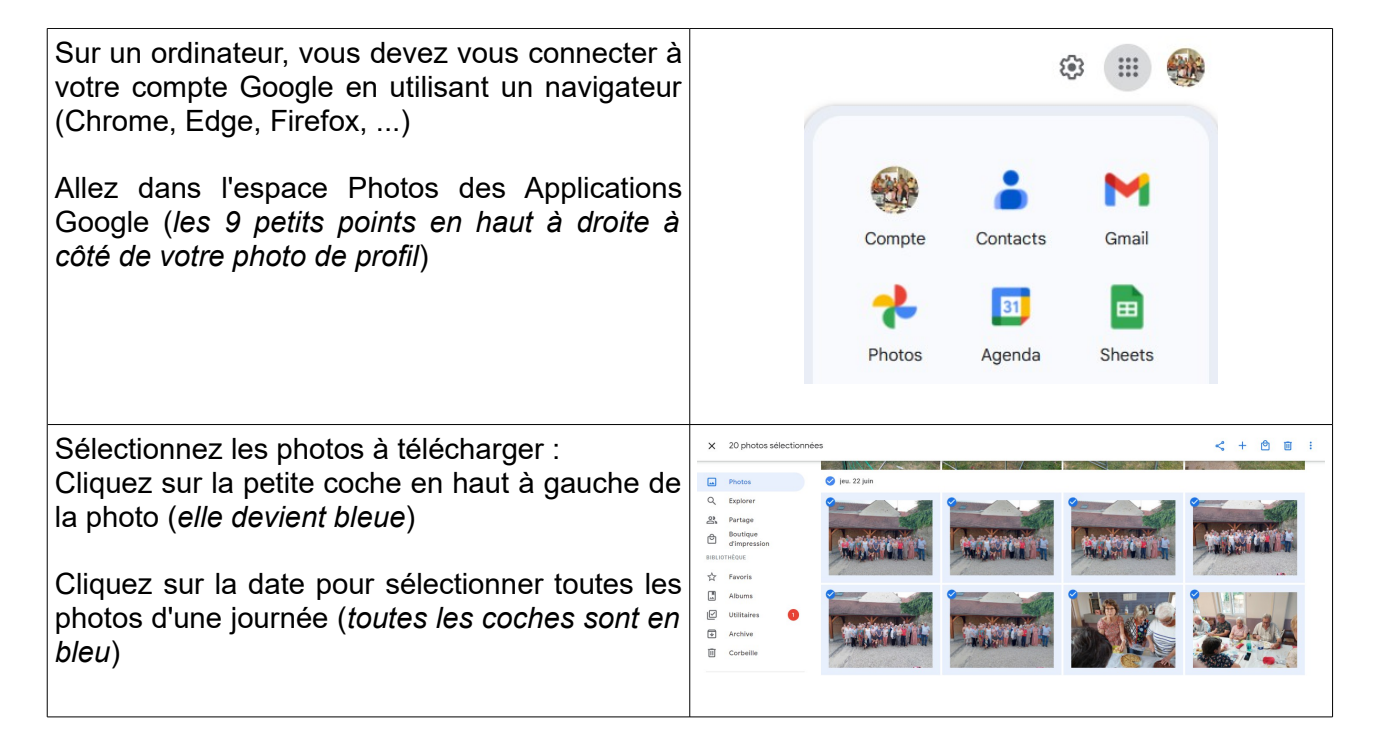

## Téléchargez :

| Après votre sélection, cliquez sur les 3 petits points verticaux dans le bandeau bleu qui est | < + 🖻 🔟 :                             |
|-----------------------------------------------------------------------------------------------|---------------------------------------|
| apparu en haut à droite de la fenêtre de Google<br>Photos et cliquez sur <i>Télécharger</i>   | Télécharger Maj+D                     |
|                                                                                               | Favori                                |
|                                                                                               | Modifier la date et l'heure           |
|                                                                                               | Modifier le lieu                      |
|                                                                                               | Archiver Maj+A                        |
|                                                                                               |                                       |
| Le téléchargement s'effectue dans le dossier<br>Téléchargements de l'ordinateur :             | Téléchargements récents X             |
| - une image pour un fichier seul,                                                             | Photos-001.zip<br>41,3 Mo • OK        |
| - une enveloppe Zip pour un groupe                                                            | Afficher tous les téléchargements 🛛 🛛 |
|                                                                                               |                                       |

## Décompressez le fichier Zip :

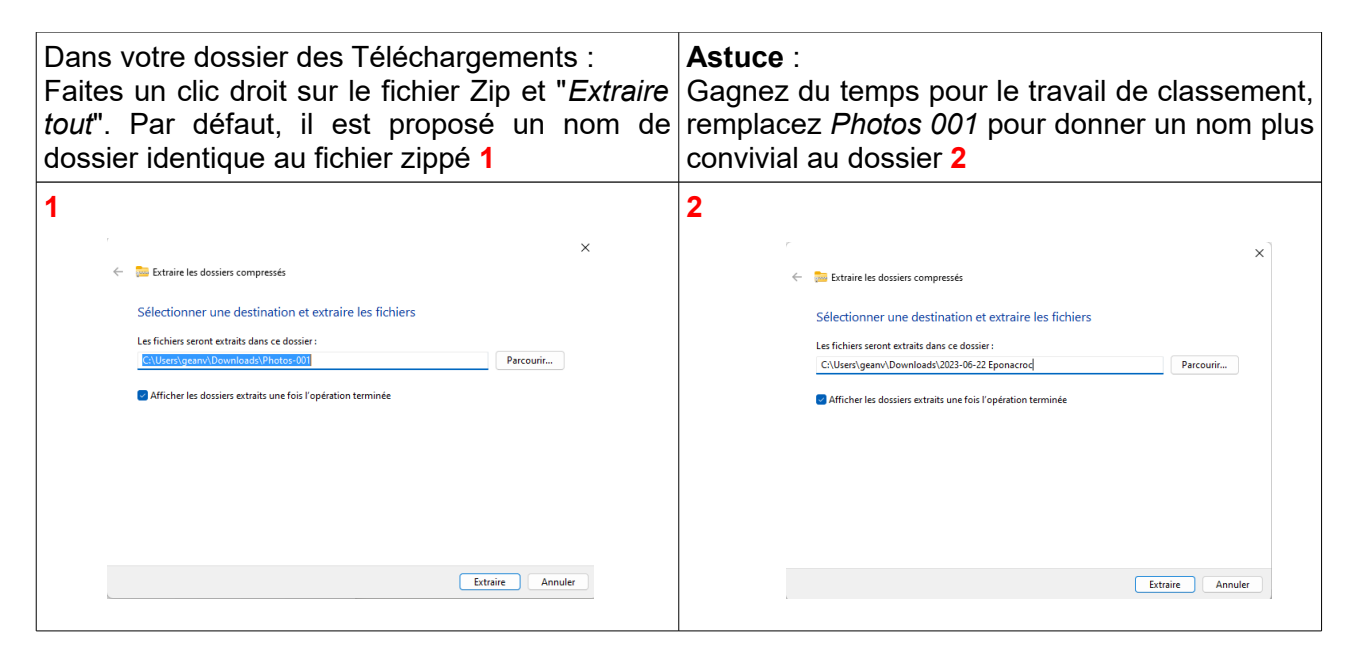

#### Renommez les photos avec Faststone :

Ouvrez une photo avec Faststone et accédez à 1 son dossier par un double-clic. Sélectionnez toutes les photos avec **Ctrl A** et

d'un clic droit faites "*Renommer*" (ou **F2**) 1

Les données EXIF d'une photo contenant les informations de date 2, Faststone va y chercher l'Année (**\$Y**), le mois (**\$M**) et le jour (**\$D**) pour en constituer le nom, avec des **#** pour en créer une suite séquentielle (01, 02, 03 ...)

Vous allez pouvoir créer un nom comprenant la date et l'objet de la photo **3** 

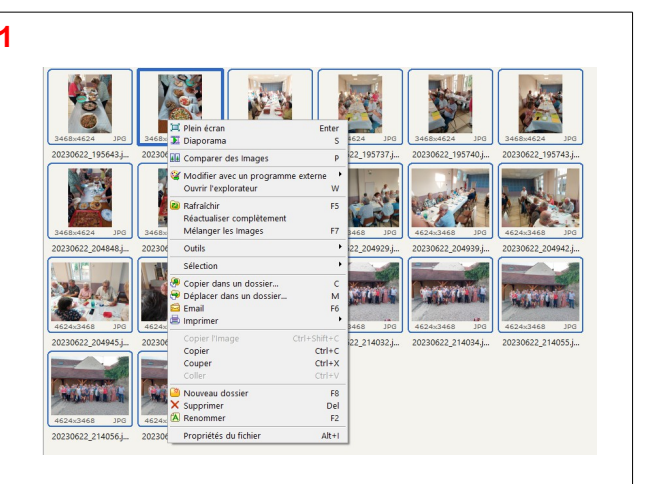

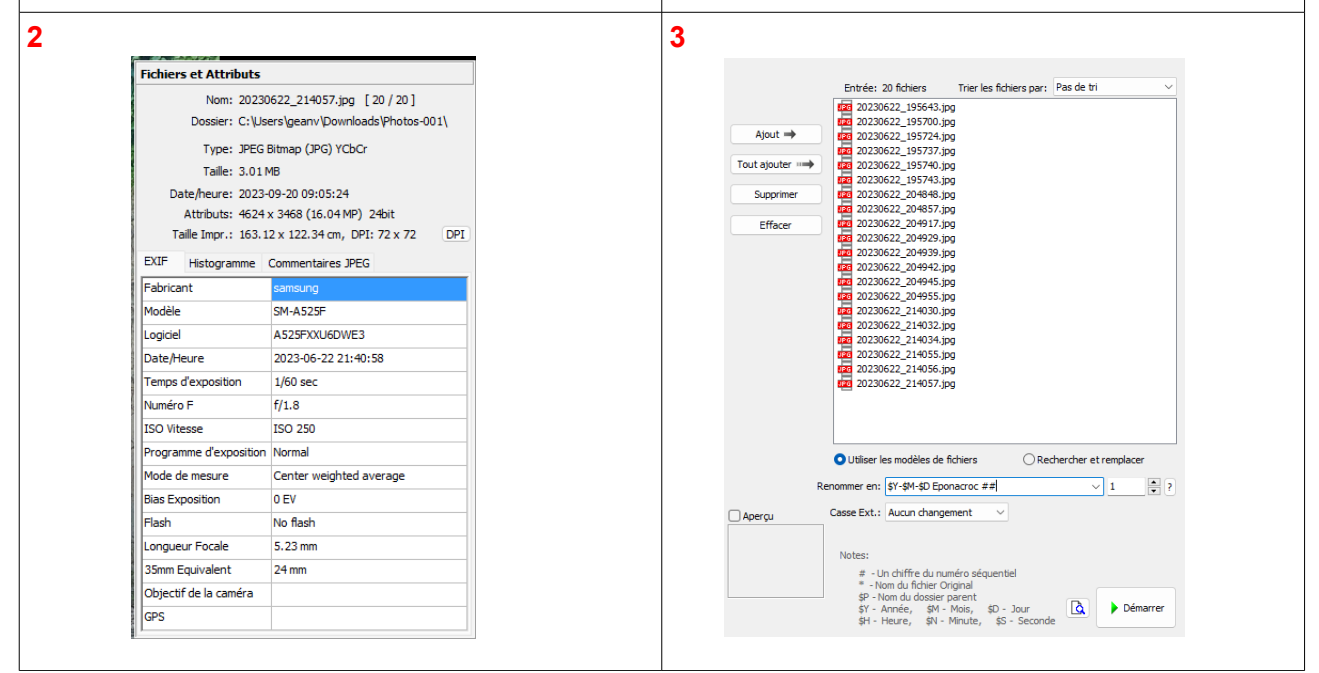

## Déplacez le dossier vos Images :

| Confirmez votre volonté de tout renommer. 1<br>En guelques secondes toutes les photos ont le                      |                                                                                        | 1                                          |                                                            |                                                                                                    |                                                                                                    |
|----------------------------------------------------------------------------------------------------|----------------------------------------------------------------------------------------|--------------------------------------------|------------------------------------------------------------|----------------------------------------------------------------------------------------------------|----------------------------------------------------------------------------------------------------|
| nouveau format de nom choisi                                                                                      |                                                                                        |                                            | iei                                                        | Confirmer X                                                                                        |                                                                                                    |
| Il reste à fermer cette fenêtre 2 et à déplacer ce<br>dossier dans votre bibliothèque d'Images<br>personnelles 3. |                                                                                        |                                            |                                                            | Etes-vous sûr de vouloir renommer les fichiers de la liste?   Oui   Non   2 02 Mo EsetStass 200 El |                                                                                                    |
| 2                                                                                                    |                                                                                        |                                            |                                                            |                                                                                                    | 3                                                                                                    |
| 🚯 Renr                                                                                                    | ommer l'image                                                                          |                                            |                                                            | – n x)                                                                                             |                                                                                                    |
| Links has                                                                                                    | him 20 m z 20 febiara                                                                  |                                            |                                                            |                                                                                                    |                                                                                                    |
| Liste trai                                                                                                    | Design 20 sur 20 noniers                                                               | Auril                                      | Man and                                                    | Information                                                                                        |                                                                                                    |
| 1                                                                                                    | Cill remineren/Downloads/Photos-001)                                                   | 20220622 195642 ipg                        | 2022-06-22 Econorroy 01 ion                                | Information                                                                                        |                                                                                                    |
| 2                                                                                                    | C: Users/geanv/Downloads/Photos-001/                                                   | 20230622_195700.jpg                        | 2023-06-22 Eponacroc 02.jpg                                | OK                                                                                                 |                                                                                                    |
| 3                                                                                                    | C:\Users\geanv\Downloads\Photos-001\                                                   | 20230622_195724.jpg                        | 2023-06-22 Eponacroc 03.jpg                                | OK                                                                                                 |                                                                                                    |
| 4                                                                                                    | C: \Users\geanv \Downloads\Photos-001\                                                 | 20230622_195737.jpg                        | 2023-06-22 Eponacroc 04.jpg                                | OK                                                                                                 |                                                                                                    |
| 5                                                                                                    | C: Users geanv Downloads Photos-001                                                    | 20230622_195740.jpg                        | 2023-06-22 Eponacroc 05.jpg                                | OK                                                                                                 |                                                                                                    |
| 6                                                                                                    | C: Users geanv (Downloads Photos-001)                                                  | 20230622_195743.jpg                        | 2023-06-22 Eponacroc 06.jpg                                | OK                                                                                                 |                                                                                                    |
| /                                                                                                    | C: Users (geans (Downloads (Photos-001)                                                | 20230622_204848.jpg                        | 2023-06-22 Eponacroc 07.jpg<br>2023-06-22 Eponacroc 08 inc | OK                                                                                                 | 2469-4624 100 2469-4624 100 2469-4624 100                                                                                                    |
| 9                                                                                                    | C: Users gean / Downloads / Photos-001 /<br>C: Users / gean / Downloads / Photos-001 / | 20230622_204637.jpg                        | 2023-06-22 Eponacroc 09.jpg                                | OK                                                                                                 | 3466X4624 JPG (3466X4624 JPG) (3466X4624 JPG)                                                                                                    |
| 10                                                                                                    | C:\Users\geanv\Downloads\Photos-001\                                                   | 20230622_204929.jpg                        | 2023-06-22 Eponacroc 10.jpg                                | ок                                                                                                 |                                                                                                    |
| 11                                                                                                    | C:\Users\geanv\Downloads\Photos-001\                                                   | 20230622_204939.jpg                        | 2023-06-22 Eponacroc 11.jpg                                | ОК                                                                                                 | 2023-06-22 Epona 2023-06-22 Epona 2023-06-22 Epona                                                                                                    |
| 12                                                                                                    | C:\Users\geanv\Downloads\Photos-001\                                                   | 20230622_204942.jpg                        | 2023-06-22 Eponacroc 12.jpg                                | OK                                                                                                 |                                                                                                    |
| 13                                                                                                    | C: \Users\geanv\Downloads\Photos-001\                                                  | 20230622_204945.jpg                        | 2023-06-22 Eponacroc 13.jpg                                | OK                                                                                                 |                                                                                                    |
| 14                                                                                                    | C: Users gean / Downloads / Photos-001                                                 | 20230622_204955.jpg                        | 2023-06-22 Eponacroc 14.jpg                                | OK                                                                                                 |                                                                                                    |
| 16                                                                                                    | C: Users geany Downloads (Photos-001)                                                  | 20230622_214030.jpg<br>20230622_214032.jpg | 2023-06-22 Eponacroc 16 jpg                                | OK                                                                                                 |                                                                                                    |
| 17                                                                                                    | C:\Users\geanv\Downloads\Photos-001\                                                   | 20230622 214034.jpg                        | 2023-06-22 Eponacroc 17.jpg                                | OK                                                                                                 |                                                                                                    |
| 18                                                                                                    | C:\Users\geanv\Downloads\Photos-001\                                                   | 20230622_214055.jpg                        | 2023-06-22 Eponacroc 18.jpg                                | OK                                                                                                 |                                                                                                    |
| 19                                                                                                    | C: Users/geanv (Downloads/Photos-001)                                                  | 20230622_214056.jpg                        | 2023-06-22 Eponacroc 19.jpg                                | OK                                                                                                 |                                                                                                    |
| 20                                                                                                    | C:  Users\geanv\Downloads\Photos-001\                                                  | 20230622_214057.jpg                        | 2023-06-22 Eponacroc 20.jpg                                | OK                                                                                                 |                                                                                                    |
|                                                                                                    |                                                                                        | 100%                                       |                                                            |                                                                                                    |                                                                                                    |
|                                                                                                    | Fichiers renommés: 20                                                                  |                                            |                                                            |                                                                                                    |                                                                                                    |
|                                                                                                    | Nombre d'échecs: 0                                                                     | C'est terminé                              | Ouvrir l'explorateur de Windows                            |                                                                                                    |                                                                                                    |
| L.                                                                                                    | Fichiers ignorés: 0                                                                    |                                            |                                                            |                                                                                                    | (3468x4624 JPG) (3468x4624 JPG) (3468x4624 JPG)                                                                                                    |
|                                                                                                    |                                                                                        |                                            |                                                            |                                                                                                    | 2023-06-22 Epona 2023-06-22 Epona 2023-06-22 Epona   2023-06-22 Epona 2023-06-22 Epona 2023-06-22 Epona   2023-06-22 Epona 2023-06-22 Epona 2023-06-22 Epona   2023-06-22 Epona 2023-06-22 Epona 2023-06-22 Epona |

## CONSEILS :

## - Insérez la date de prise de vue dans le nom des photos.

Renommez-les par date au format **international** (*Année, Mois, Jour - ex : 20230510*) : lors d'un tri, croissant ou décroissant, elles seront toujours affichées dans le bon ordre.

Lors du tri croissant au format français (*Jour, Mois, Année*) la photo du **1er août 2023** est avant celle du **31 janvier 2023** : **01082023 est plus petit que 31012023**.

Et ceci est valable pour TOUS les fichiers que vous voulez classer par date !

#### - Renommez tout par date pour un premier tri.

Vous collectez un très grand nombre de photos venant d'appareils différents (cas typique d'un mariage).

Ce mode de renommage permet de classer chronologiquement toutes les photos, qu'importe l'appareil, Faststone les classant par ordre à la seconde près.

Cela permet de les classer ensuite en différents dossiers : cérémonie civile, religieuse, vin d'honneur, repas, etc...